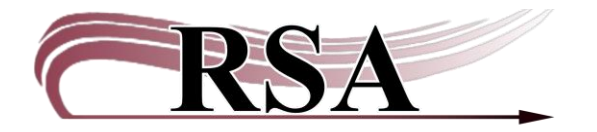

Resource Sharing Alliance 715 Sabrina Drive East Peoria, IL 61611 866-940-4083

Backing Up the WorkFlows Configuration Folder on Windows 11 Created by James Campbell, RSA System Supervisor Last updated: October 16, 2024

The WorkFlows configuration folder (also called the Sirsi folder) controls default values for the cataloging, circulation, and reports wizards, as well as your receipt printer. If your computer crashes, or if you need to transfer settings from one computer to another computer, the backup folder will allow you to easily set defaults in the new WorkFlows.

- If your library does not use a receipt printer, you will only need to create one backup of your WorkFlows folder.
- Create an additional backup on a flash drive if your computer <u>has a receipt printer</u> <u>installed.</u>

## **Questions?**

Send an email to the Help Desk at <u>help@rsanfp.org</u> or call 1-866-940-4083.

- 1. Go to your computer's desktop.
- 2. In the box below just type Sirsi and hit enter

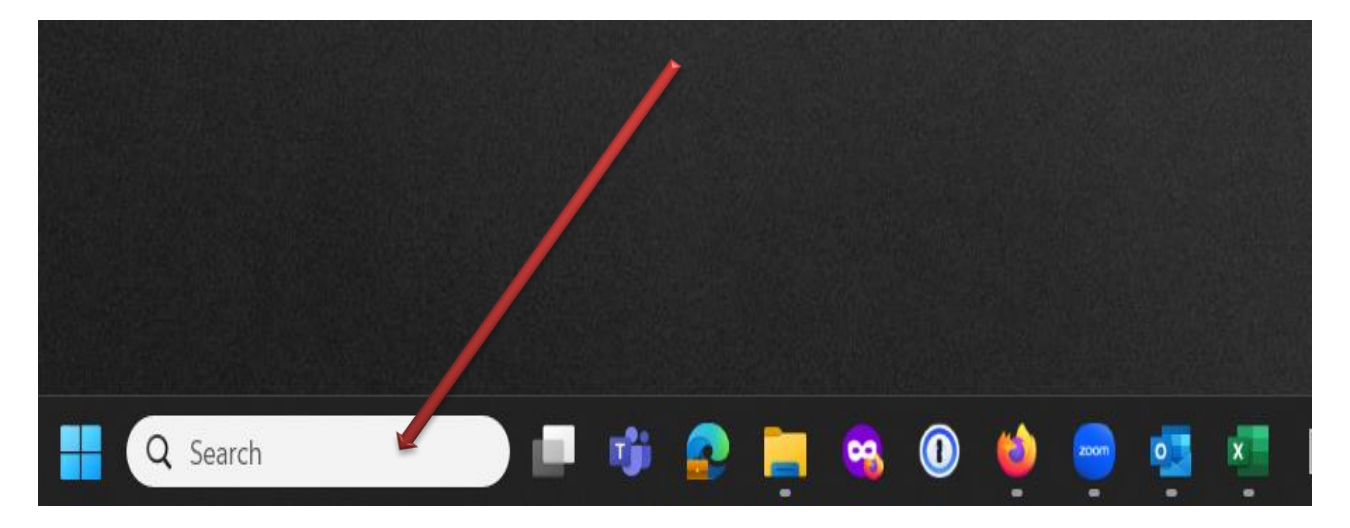

3. Right click on the folder called Workflows and select Show more Options then you will be able to click on Copy.

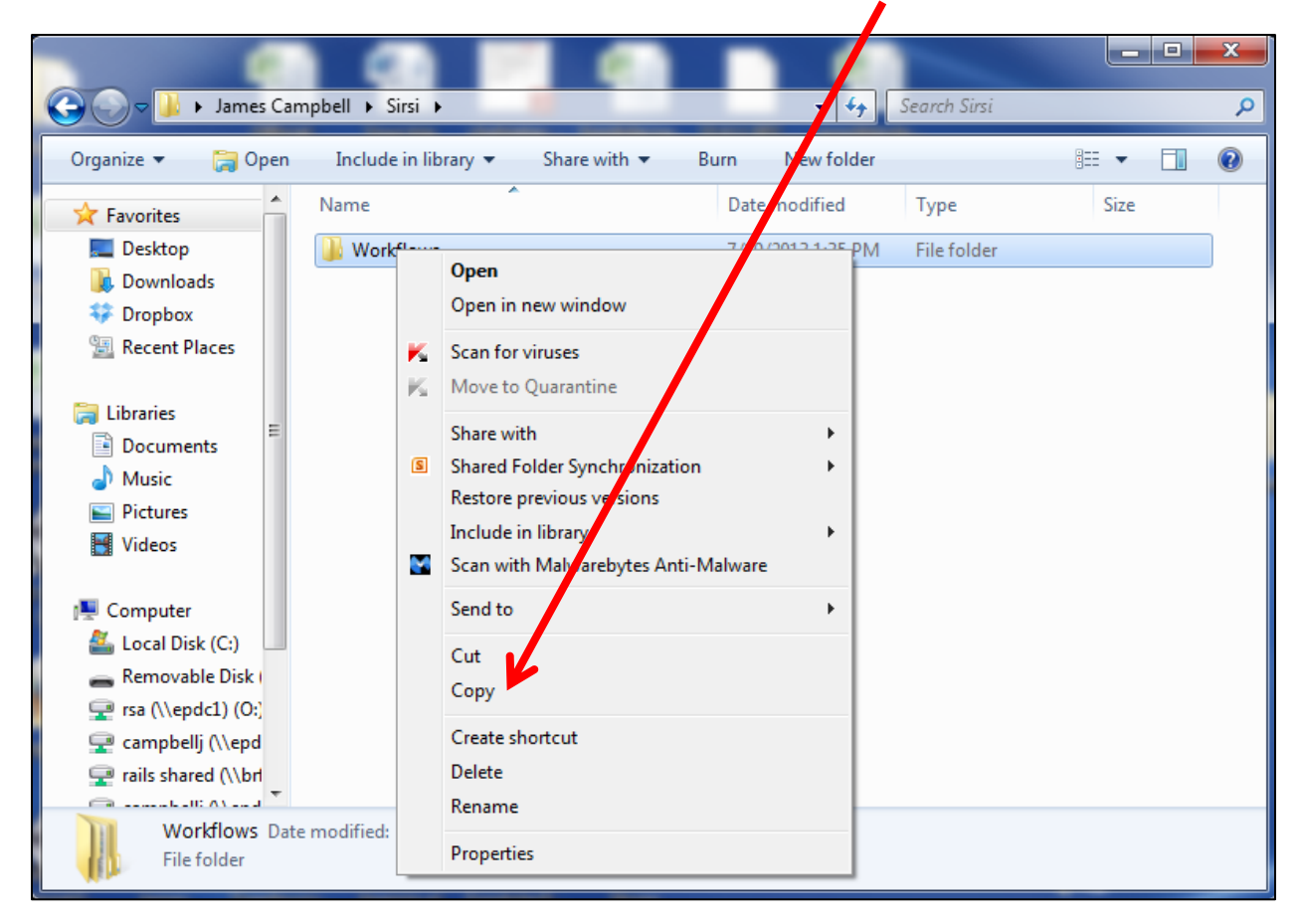

- 4. Plug your RSA flash drive into a USB port on your computer.
- 5. Once the flash drive is ready to use, a file box will open.

6. Click on Open folder to view files.

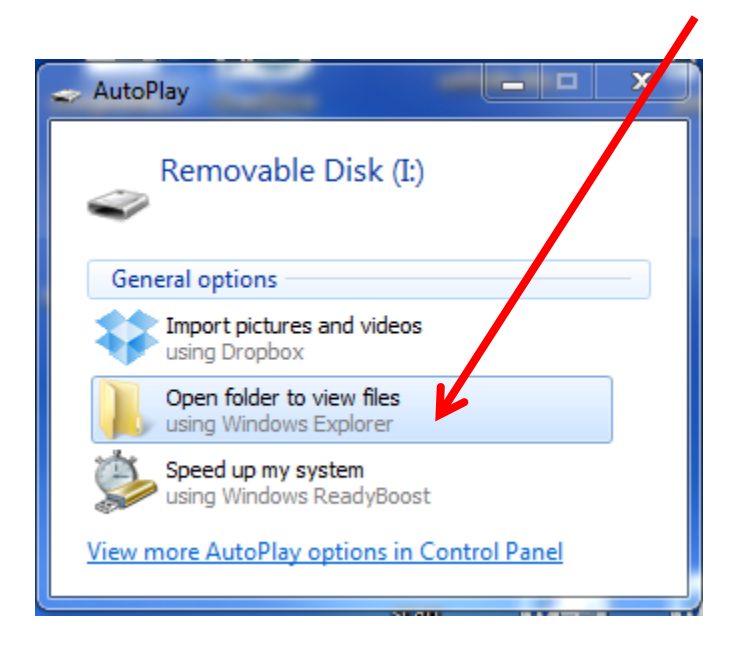

7. With your mouse, right click anywhere on the file box. Select Show more options then click Paste.

| Computer  Removable Disk (I:)                                                                                                    |                                                                                                    |
|----------------------------------------------------------------------------------------------------|----------------------------------------------------------------------------------------------------|
| Organize 🔻 Share with 👻 New folder                                                                                                    | !≡ ▼ 🗔 🔞                                                                                                    |
| ✓ Favorites       Name         Image: Desktop       Name         Image: Downloads       Downloads         Image: Downloads       Dropbox         Image: Dropbox       Recent Places         Image: Documents       Music         Image: Dictures       Videos         Image: Computer       Local Disk (C:)         Image: Removable Disk (C:)       Removable Disk (C:)         Image: Computer       Computer         Image: Computer       Computer <t< td=""><td>Date modified Type Size   This folder is empty.   View &gt;   Sort by &gt;   Group by &gt;   Refresh &gt;   Customize this folder &gt;   Paste &gt;   Paste shortcut Share with   Share with &gt;   New &gt;</td></t<> | Date modified Type Size   This folder is empty.   View >   Sort by >   Group by >   Refresh >   Customize this folder >   Paste >   Paste shortcut Share with   Share with >   New > |
| rails shared (\\br                                                                                                    | Properties                                                                                                    |
| 0 items                                                                                                    |                                                                                                    |

Now you have a backup copy of your WorkFlows settings.